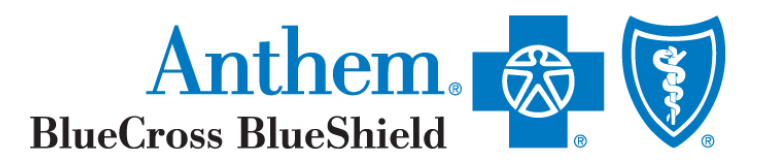

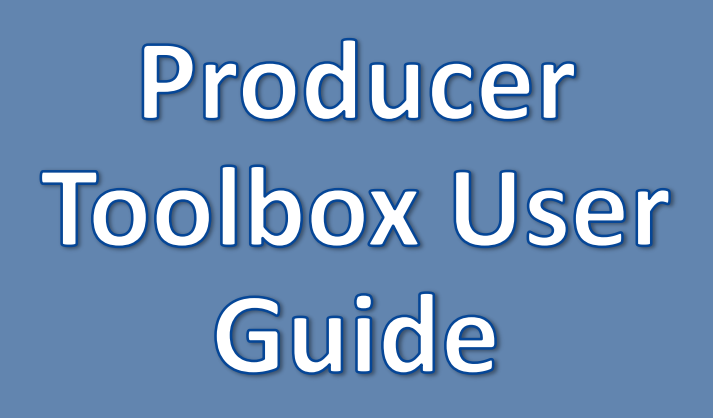

#### **Desk Reference Training Guide**

#### **Overview**

We are continuing our efforts to consolidate the separate Legacy Broker Portal platforms into one location where you can access data.

The **Producer Toolbox** provides a comprehensive location for brokers to utilize:

- Access to M.A.D.E and Agent Data Entry (ADE)
- Application Status
- Book of Business
- Subscriber Billing
- Subscriber Detail
- Access to View EOCs (Evidence of Coverage)
- Commission Statements

Access your Medicare Advantage and Medicare Supplement business via the Producer Toolbox environment

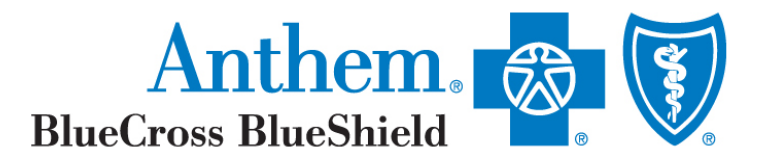

# Accessing the Producer Toolbox Homepage

To Access the **Producer Toolbox** website, you will:

1. Access the broker portal via:

https://brokerportal.anthem.com/ehb/web/ bkr/acc/login.htm?wlp-brand=bcc

2. Log into the website using your existing credentials.

You will then be navigated to the **Producer Toolbox** homepage.

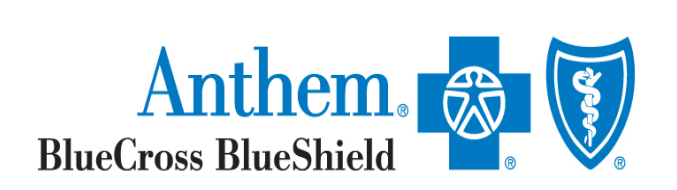

#### Welcome to the Producer Toolbox

This Producer Toolbox makes it easier than ever for you to access tools and resources to help you sell and retain clients on Individual and Small Group Affordable Care Act (ACA) compliant plans. You can also gain access to Large Groups, Medicare and grandfathered plans.

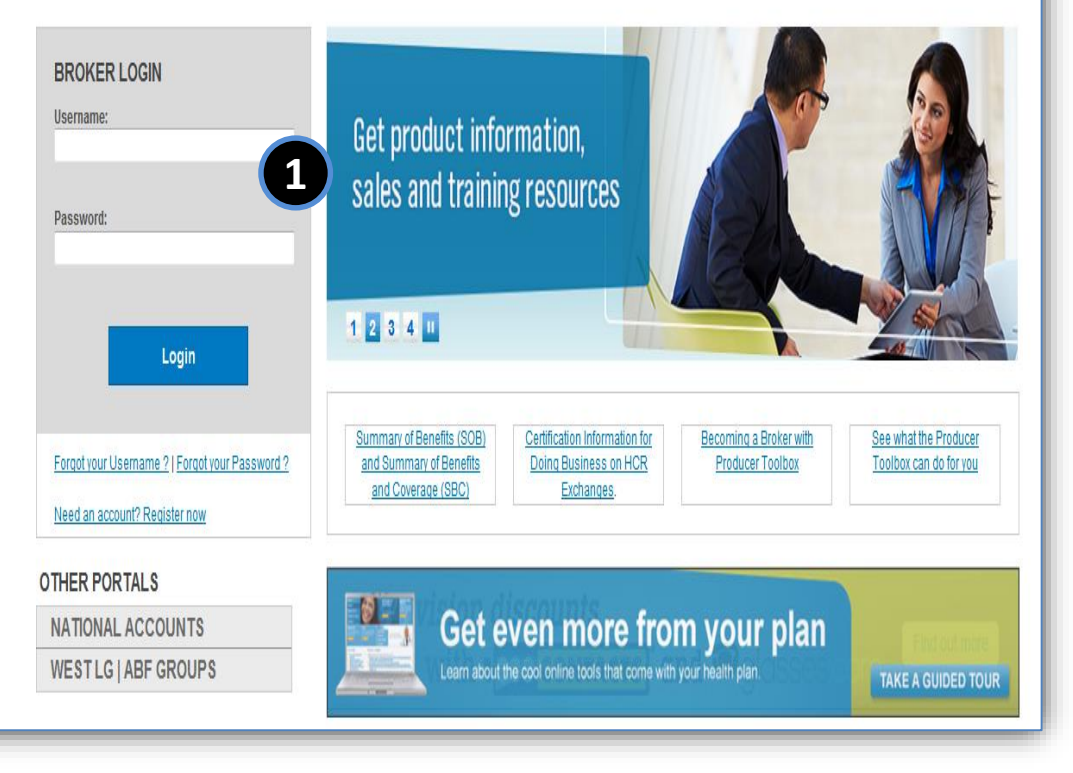

## **Producer Toolbox Homepage**

NOTE: New Enhancements have been made to the existing Producer Toolbox (PTB) Home Page effective August 14<sup>th</sup>

From the Producer Toolbox Homepage, you can now:

- 1. Create your own personalized **Quick Links** to navigate to the pages you view the most.
- 2. View **Messages** notifying you of important Anthem news and updates.
- 3. Access Links within your Lines of Business in the PTB or Access the Legacy Portals.
- 4. View custom **Alerts** specific to **your** Anthem members.

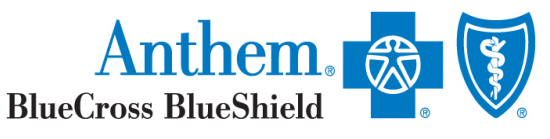

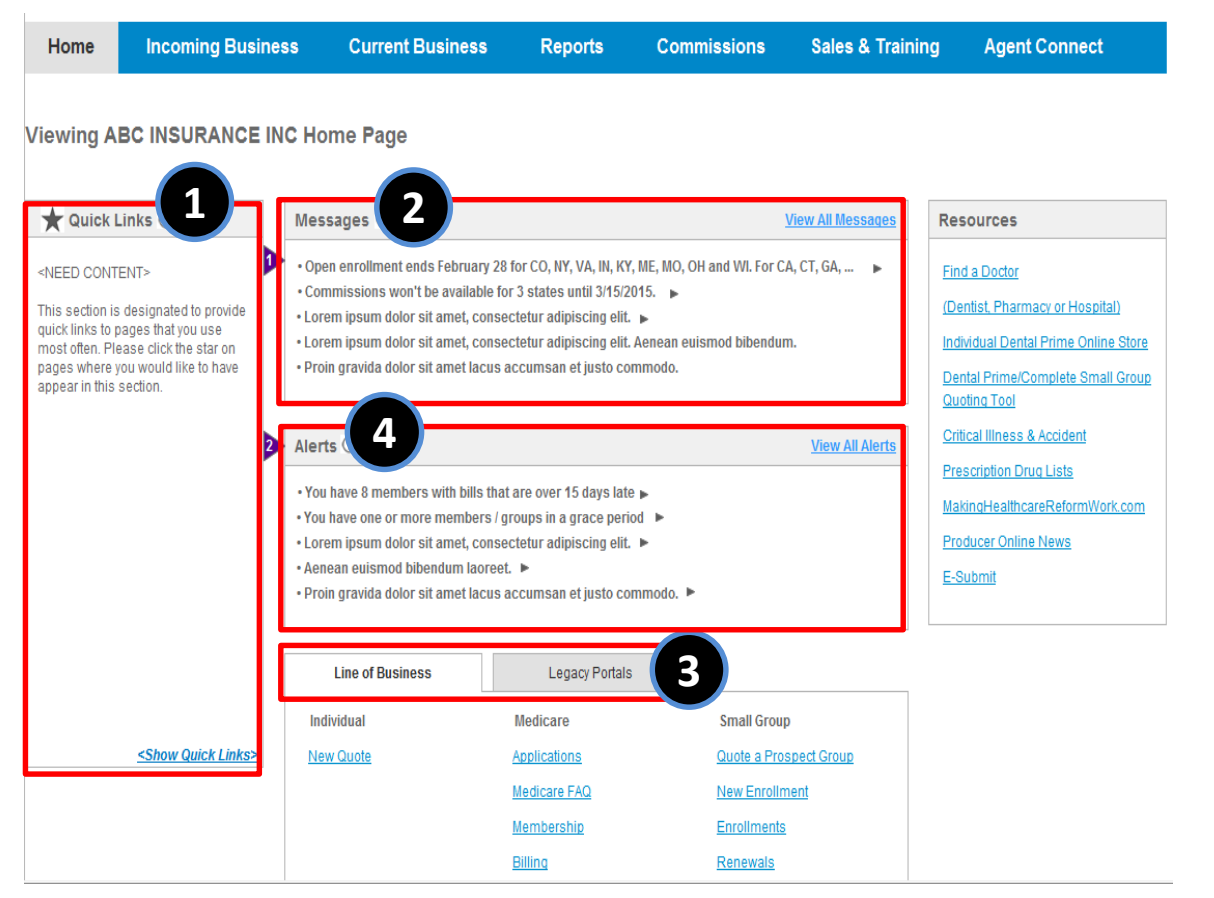

# Applications and Enrollments-Application Entry

To access the application tools:

- 1. Select the **Incoming Business** tab.
- 2. Select the Applications & Enrollments sub-tab.
- 3. Select the **Medicare** tab.
- Click the Enter Paper Applications (M.A.D.E) to submit paper applications OR click on Online Applications (ADE) to enter electronic applications.

| me Incoming Bu                                                                                                    | Current Rusin                                                                                                    |                    |                                                                 |                                                                                                    |                                     |
|----------------------------------------------------------------------------------------------------|----------------------------------------------------------------------------------------------------|--------------------|-----------------------------------------------------------------|----------------------------------------------------------------------------------------------------|-------------------------------------|
|                                                                                                    | United States                                                                                                    | ess Reports        | Commissions                                                     | Sales & Training                                                                                                    | Agent Connect                       |
| uotes & Comparisons                                                                                                    | Applications & Enrolments 2                                                                                                    |                    |                                                                 |                                                                                                    |                                     |
| liastions & Faralla                                                                                                    |                                                                                                    |                    |                                                                 |                                                                                                    |                                     |
| the prospect to view application                                                                                                    | nent<br>n details                                                                                                    |                    |                                                                 |                                                                                                    |                                     |
| 3                                                                                                    |                                                                                                    |                    |                                                                 |                                                                                                    |                                     |
| individual Medicare                                                                                                    | Small Group SetLine of B                                                                                                    | usiness Preference |                                                                 |                                                                                                    |                                     |
|                                                                                                    |                                                                                                    |                    |                                                                 |                                                                                                    | Remove as Quick Link 🏋              |
|                                                                                                    |                                                                                                    |                    |                                                                 |                                                                                                    |                                     |
| ENTER PAPER APPLICAT                                                                                                    | IONS                                                                                                    | 4                  | ONLINE APPLICAT                                                 | nons                                                                                                    |                                     |
| ENTER PAPER APPLICAT                                                                                                    | IONS<br>ted Paper Applications using the<br>try tool (M.A.D.E.)                                                                                      | 4                  | ONLINE APPLICAT<br>Access Agent Data 8<br>ones by clicking on 7 | NONS<br>ntry to initiate new applications o<br>Access Application & Brrolment                                                                                                    | r access existing                   |
| ENTER PAPER APPLICAT<br>Enter data directly from complete<br>Medicare Application Data Enter<br>Submit Par                                                                                                    | NONS<br>Ind Paper Applications using the<br>try tool (M.A.D.2)                                                                                       | 4                  | ONLINE APPLICAT<br>Access Agent Data D<br>ones by clicking on   | TIONS<br>http://o.initiate.new.applications.o<br>Access Application & Enrollment<br>cess Applications and Enrollment                                                                                                    | r access existing<br>*              |
| ENTER PAPER APPLICATE<br>Enter data directly from complet<br>Medicare Application Data Ent<br>Submit Pag                                                                                                    | IXONS<br>led Paper Applications using the<br>try tool (MAADJ2)<br>per Applications                                                                   | 4                  | ONLINE APPLICAT<br>Access Agent Data 6<br>ones by clicking on   | DONS<br>http: to initiate new applications of<br>Access Application & Brothment<br>cess Applications and Envirtment                                                                                                    | r access existing<br>**             |
| ENTER PAPER APPLICAT<br>Drive dela directly trans complet<br>Medicaer Application Data Ent<br>Submit Pay                                                                                                    | IONS<br>Ind Paper Applications using the<br>by third (MA.D.2)<br>per Applications                                                                    | 4                  | ONLINE APPLICAT<br>Access Agent Data t<br>ones by cicking on    | TIONS<br>ntry to initiate new applications o<br>Access Application & Enrolment<br>cess Applications and Enrolment                                                                                                    | r access existing<br>**             |
| ENTER PAPER APPLICAT<br>Drive data directly trans complete<br>Medicare Application Data Exit<br>Submit Par<br>ch and view existing application.<br>Enter Search Criteria                                                                                                    | ICONS<br>for Paper Applications using the<br>try tool (IMA.D.IZ)<br>per Applications                                                                 | 4                  | ONLINE APPLICAT<br>Access Agent Data I<br>ones by clicking on   | NONS<br>https://www.applications.org/<br>Access.Applications.and Enrolment<br>cess.Applications.and Enrolment                                                                                                    | r access existing<br>s <sup>a</sup> |
| ENTER PAPER APPLICAT<br>Enter data directly two cancels<br>Medicare Application Data bail<br>Submit Pay<br>Int and view existing applications.<br>Enter Search Criteria<br>Select a Portat:                                                                                                    | 10AS<br>Ind Paper Applications using the<br>by Nool (BA.D.C)<br>ger Applications                                                                     | 4                  | ORLINE APPLICAT<br>Access Agent Data I<br>ones by clicking on   | DONS<br>https://www.applications.org/<br>Access Applications & Enrothment<br>cess Applications and Enrothment                                                                                                    | r access existing<br>s <sup>o</sup> |
| ENTER PAPER APPLICAT<br>Color data directly than cancelle<br>Medicare Apolitication Data brit<br>Submit Pay<br>on and view existing applications.<br>Enter Search Criteria<br>Select a Portat:<br>Producer Toobor (Default)                                                                               | IONS<br>ted Pager Applications using the<br>your (MAAD.2)<br>per Applications                                                                        | 4                  | ONLINE APPLICAT<br>Access Agent Data I<br>ones by clicking on   | DONS<br>http:to-initiate new applications o<br>Access Application & Brothment<br>cess Applications and Enrolment                                                                                                    | r access existing<br>**             |
| ENTER PAPER APPLICAT<br>Inter data detectly from campien<br>Medican Aplication Data Ette<br>Submit Pay<br>Ch and view exactly applications<br>Enter Search Criteria<br>Select a Portat:<br>Producer Toobox (Default)<br>Primary Applicati's Name                                                          | IONS<br>Int Paper Applications using the<br>try toxi (MA.D.R)<br>per Applications<br>                                                                | 4                  | ORLINE APPLICAT<br>Access Agent Data I<br>ones by clicking on   | NONS<br>htty to initiate new applications o<br>Access Application & Enrolment<br>cess Applications and Enrolment                                                                                                    | r access existing<br>s <sup>a</sup> |
| ENTER PAPER APPLCAT<br>Inter deta deschy from complet<br>Medicare Application bate ben<br>Submit P an<br>int and view existing applications.<br>Enter Search Criteria<br>Select a Portat:<br>Producer Toobox (Default)<br>Primary Applicant's Name<br>State                                               | IXINS<br>tel Paper Applications using the<br>my teor (MA.D.2)<br>per Applications<br>                                                                | 4                  | ORLINE APPLICAT<br>Access Agent Data to<br>ones by cicking on   | NONS<br>https billate new applications o<br>Access Application & Enrolment<br>cess Applications and Enrolment                                                                                                    | e access existing                   |
| ENTER PAPER APPLICAT<br>Enter data directly than cancelle<br>Medicare Apolitication Unde that<br>Submit Pay<br>orb and view existing applications.<br>Enter Search Criteria<br>Select a Portat:<br>Producer Toobor (Default)<br>Primary Applicatif's Name<br>State<br>Application Status                  | IXANS<br>Ind Paper Applications using the<br>your (MA.D.2)<br>per Applications<br>Last Name, First Name<br>All states<br>All statues<br>All Statuses | •                  | ORLINE APPLICAT<br>Access Agent Data I<br>ones by clicking on   | NONS https://www.applications.org/locations.org/locations. | r access relating                   |
| ENTER PAPER APPLICAT<br>Enter dans directly from complet<br>Medican Application Data Eth<br>Submit Pay<br>Crit and view existing applications<br>Enter Search Criteria<br>Select a Portat:<br>Producer Toolbox (Default)<br>Primary Applicati's Name<br>State<br>Application Status<br>Application Status | IXINS<br>Int Paper Applications using the<br>try tool (MA.D.4)<br>per Applications<br>                                                               | • Pi<br>• Ai       | ORLINE APPLICAT<br>Access Agent Data I<br>ones by cicking on    | NONS http://www.applications.org/locations.org/locations.o | r access existing<br>s <sup>a</sup> |

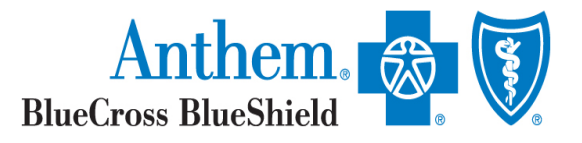

## Enter Paper Applications-M.A.D.E Disclaimer

Once you click on the **Enter Paper Applications** button, you will be navigated to the M.A.D.E disclaimer. In order to continue to enter the paper application:

- You will click on the acknowledgement box that you have read the terms.
- 2. You will then select the **Agree** acknowledgement box.

You will be navigated M.A.D.E tool to enter the paper application.

\*Note: The disclaimer will be customized to display the brands you are affiliated with according to state/brand type

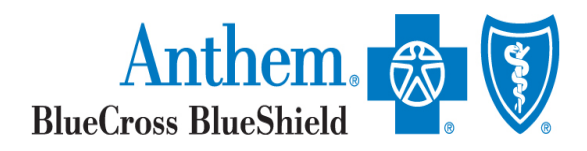

#### ✤ M.A.D.E.

#### Legal Agreements

In order to market Medicare Advantage(MA) and Prescription Drug (Part D) plans, the center for Medicare and Medicaid Services (CMS) and Anthem, Inc., mandate that Brokers be in good standing with all state/brand appointment, licensing, annual certification and product training requirements prior to discussing any benefits with current or prospective members, or prior to submitting any enrollments.

Product training and certification requirements are determined by the brand, states, and product in which you are licensed and appointed.

To check if you are in good standing with the necessary requirements for marketing Medicare Advantage and Part D products, please contact us at: Medicare Programs Sales support 1-800-633-4368

By clicking on the box and proceeding to Medicare Application Data Entry to enroll a prospective member; you are attesting that you are in good standing and have met all requirements set forth by CMS and Anthem, inc., for Medicare Advantage and Part D products.

#### I am authorized to enter applications on behalf of CHRISTOPHER P MCNAMARA

Please read and acknowledge the Legal agreement to Continue.

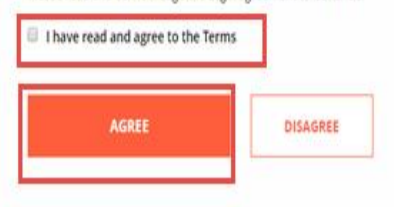

## Enter Paper Applications-M.A.D.E Dashboard

Once you acknowledge the disclaimer, you will be taken into the M.A.D.E dashboard.

 Click on Start New Application to enter your paper application.

\*Note: From this dashboard, you may also view applications you have left in progress. For submitted applications, please view the applications in the Producer Toolbox.

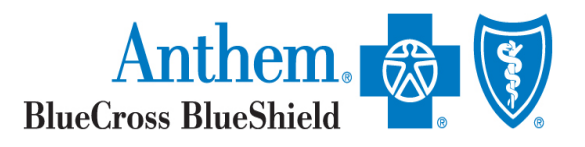

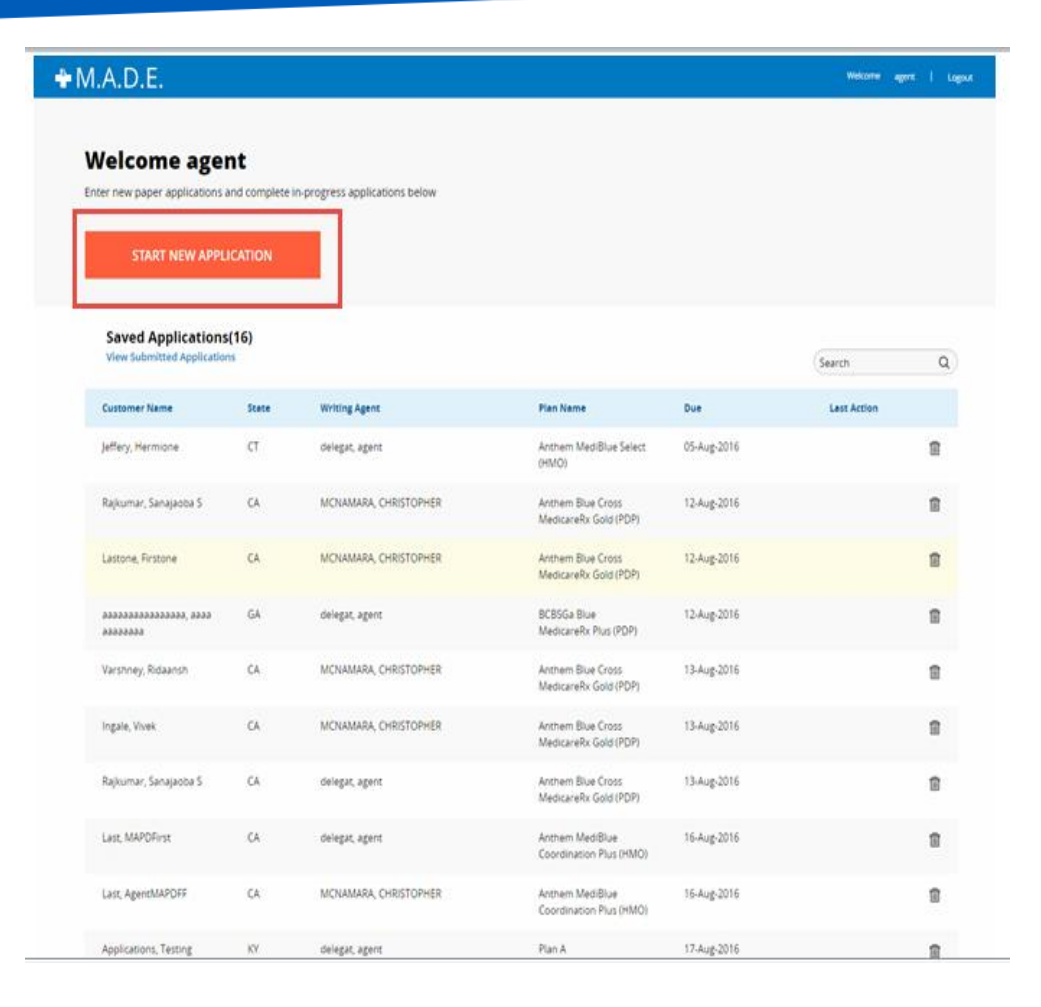

## Online Applications: ADE Disclaimer

Once you click on the *Access Quotes and Comparison* button, you will be navigated to the Agent Data Entry disclaimer. In order to continue to quote:

- 1. You must select one of the five Brands.
- 2. You will then select the acknowledgement box.
- 3. Click the *Submit* button.

You will be navigated to Agent Data Entry (ADE) to initiate the quote.

\*Note: The disclaimer will be customized according to state/brand type.

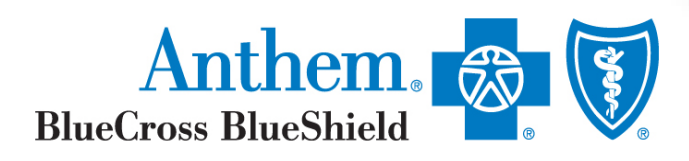

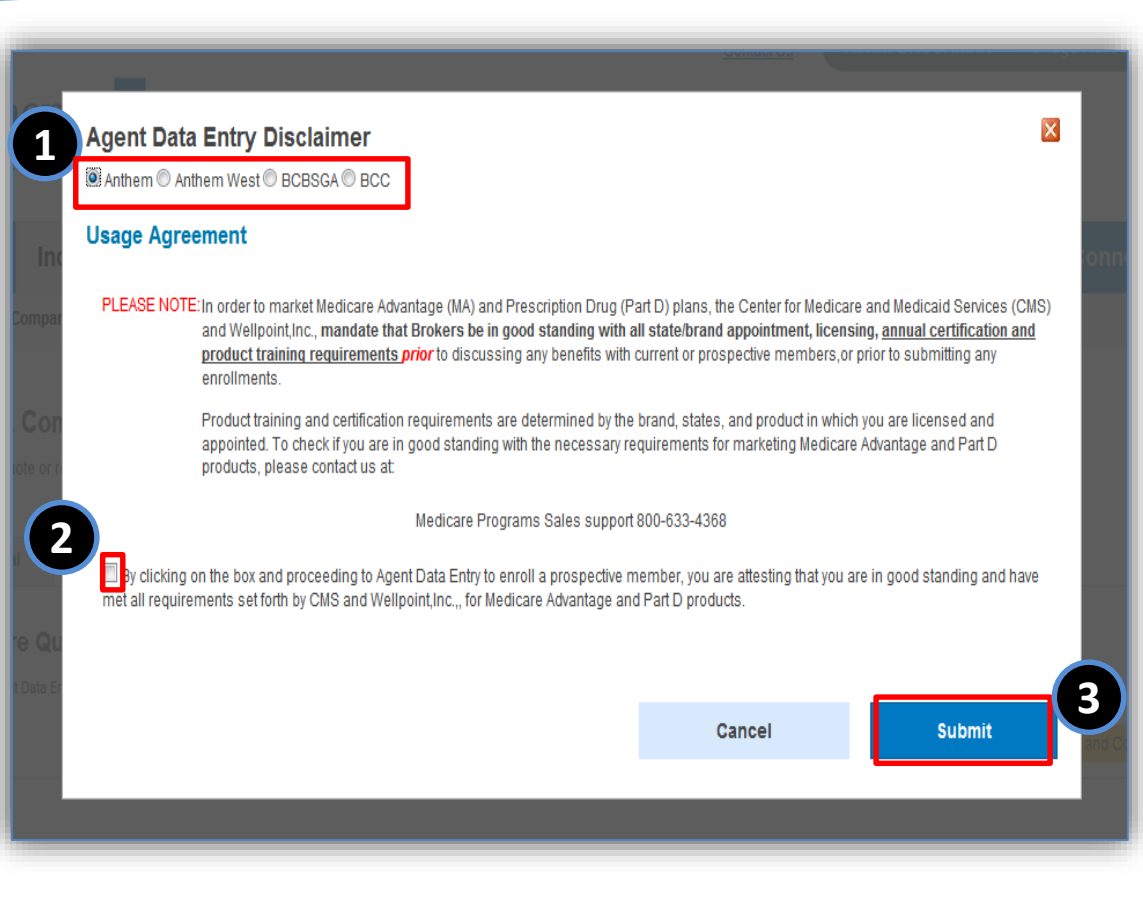

# Applications & Enrollments-Viewing Submitted Applications

#### To access quote information:

- 1. Select the Incoming Business tab.
- 2. Select the **Applications & Enrollments** sub-tab.
- 3. Select the **Medicare** tab.

The following slide explains the process to Search and List.

\*Note: The selection defaults to Individual; the user must click on the Medicare tab in order to access Medicare applications and enrollments.

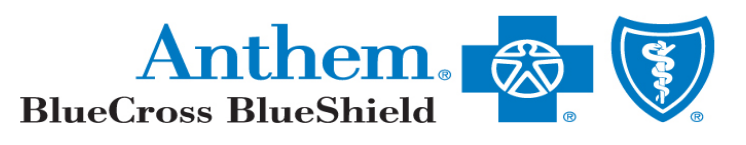

| Anthem. BlueCross                                                                                                    | Produce                                                                                                    | rs and Broke                                     | Constant<br>HTS         | EHEAL THIN SURANCE                                               | SERVICES INC Manage /                                                                   | ccont Annusis Log                                |
|----------------------------------------------------------------------------------------------------|----------------------------------------------------------------------------------------------------|--------------------------------------------------|-------------------------|------------------------------------------------------------------|-----------------------------------------------------------------------------------------|--------------------------------------------------|
| Home Incoming Bu                                                                                                    | Isiness Curren                                                                                                   | nt Business                                      | Reports                 | Commissions                                                      | Sales & Training                                                                        | Agent Connect                                    |
| Quotes & Comparisons                                                                                                    | Applications & Enrollment                                                                                        |                                                  |                         |                                                                  |                                                                                         |                                                  |
|                                                                                                    |                                                                                                    | 2                                                |                         |                                                                  |                                                                                         |                                                  |
| plications & Enrollm                                                                                                    | ent                                                                                                    | -                                                |                         |                                                                  |                                                                                         |                                                  |
| t on the prospect to view application                                                                                                    |                                                                                                    |                                                  |                         |                                                                  |                                                                                         |                                                  |
|                                                                                                    |                                                                                                    |                                                  |                         |                                                                  |                                                                                         |                                                  |
| Individual Medicare                                                                                                    | and Group                                                                                                    |                                                  |                         |                                                                  |                                                                                         |                                                  |
| Individual Medicare<br>Search and view existing applications. A                                                                                                    | Access Agent Data Entry to info                                                                                  | alle new applications or r                       | eccess existing ones by | clicking on "Access Applicat                                     | on & Evrolmenta'                                                                        |                                                  |
| Individual Indicare                                                                                                    | Access Agent Data Entry to Inte                                                                                  | alle new applications or o                       | ccess milling over by   | closing on "Access Applicat                                      | on & Evolments"                                                                         | ess Applications and Enrollments                 |
| Individual Medicare                                                                                                    | Access Apert Data Entry to All                                                                                   | ate new applications or o                        | eccess existing over by | closing on "Access Applicat                                      | on & Enrolments"                                                                        | ess Applications and Excellments                 |
| Individual Medicare<br>Search and view existing applications. A<br>Enter Primary Applicant's Last                                                                                                    | Azones Aperi Data Entry to Hit                                                                                   | alle new applications or                         | cores example ones by   | cliciting on "Access Applicat                                    | on & Evrolmenta'                                                                        | ess Applications and Enrollments                 |
| Individual Medicare Dearch and view exaiting applications. A Exiter Primary Applicant's Last Select a State Select a State All States All States All State | Name, First Name<br>Access Agent Data Entry to into<br>Name, First Name<br>Acc Application Status<br>J Statuses  | ete new applications or o<br>Product Type<br>All | Select Application      | closing an "Access Applicat<br>(Rective Date<br>to 04/01/2015 20 | on & Evrolments'                                                                        | ess Applications and Envolments                  |
| Individual Medicare<br>Search and view existing applications. A<br>Enter Primary Applicant's Last<br>Select a State<br>All States • A                                                                                                    | Name, First Name<br>Name, First Name<br>Net: Application Status<br>J Statuses                                    | Product Type                                     | Select Application      | closing on "Access Applicat<br>Effective Date<br>To 04/01/2015   | select Ordering Options<br>Applicant Name - A to Z (Defau                               | ess Applications and Enrolments<br>A)            |
| Individual Medicare Search and view existing applicant's Lest Enter Primary Applicant's Lest Select a State A States A States A Agency TIN Agent M.MP/QQJPTY Select                                                                                                    | Rame, First Name<br>Access Agent Data Entry to into<br>Name, First Name<br>Acc Application Status<br>JI Statuses | Product Type<br>All Apent TB                     | Select Application      | closing an "Access Applicat<br>(Rective Date<br>to 04/01/2015    | on & Enrolments'                                                                        | ess Applications and Envolments<br>(4)           |
| Individual Medicare<br>Search and view existing applications. A<br>Enter Primary Applicant's Last<br>Select a State<br>Al States A<br>Agency TIN Agent<br>MUMPOQUPTY Select                                                                                                    | Access Agent Data Entry to enti-<br>Name, First Name<br>Nect Application Status<br>Il Statuses                   | Product Type All Apent Til                       | Select Application      | closing on "Access Applicat<br>Effective Data<br>to 04/05/2015   | on & Enrolments"<br>Select: Ordering Options<br>Applicant Name - A to Z [Defau<br>Clear | ess Applications and Enrolments<br>A) •          |
| Individual Medicare<br>Search and view existing applications. A<br>Enter Primary Applicant's Lest<br>Select a State<br>Al States A<br>Agency TIN Agent<br>MLMP/Q2/PTY Select                                                                                                    | Access Agent Data Entry to Hill<br>Name, First Name<br>Nect Application Status<br>JI Statuses                    | Product Type<br>All Agent TB                     | Select Application      | closing on "Access Applicat<br>Effective Date<br>To 044012015    | on & Enrolments'<br>Select Ordering Options<br>Applicant Name - A to Z (Defa<br>Clear   | ess Applications and Enrollments<br>A) •<br>Find |
| Individual Medicare<br>Search and view existing applications. A<br>Enter Primary Applicant's Last<br>Select a State<br>Al States • A<br>Agency TIN Agent<br>MLMPQQLIPTY Select                                                                                                    | Accesse Agent Data Entry to info<br>Name, First Name<br>Nect Application Status<br>II Statuses                   | Product Type Al Apent Til                        | Select Application      | closing on "Access Applicat<br>Effective Date<br>to 04/01/2015   | on & Enrolments'                                                                        | ess Applications and Enrolments<br>4) •<br>Find  |

## **Application Search and List**

You can search for applicants using the following steps:

- Input the applicant's demographic information into the search fields and select the *Search* button.
- 2. Any returning results will be retrieved from Online Store (OLS) and are available under **Medicare Applications** at the bottom of the page.
- The application status will be visible under the status column under Medicare Applications at the bottom of the page.
- 4. To access the applicant's detailed information, click the *Applicant Name*.

The **Create Report** button will allow you to export the returned information to an excel file.

\*Note: The Access Applications and Enrollments button will be displayed if the applications status is any of the following: In-Progress, Active, Approved and Pending.

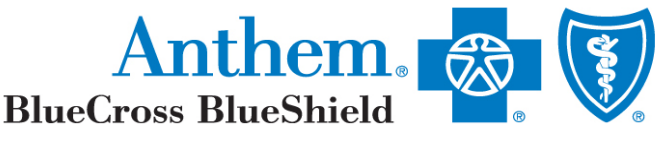

### **Application Detail - Screenshot**

By clicking on the applicant's name under Medicare Applications in the previous screen, the applicant's detail will populate with the information from ADE.

| hem,Andrew                                                                  |          |                                                                     |                                                                                              |         |         |                                                     | Jiew Applicat                                                    | ion Access Applications and Enrollme |
|-----------------------------------------------------------------------------|----------|---------------------------------------------------------------------|----------------------------------------------------------------------------------------------|---------|---------|-----------------------------------------------------|------------------------------------------------------------------|--------------------------------------|
| tesidential Address<br>212 ELM St.<br>Vest Bend,WI,53002<br>Tailing Address | Quoted T | Application<br>otal Monthly Pr<br>Agent Writ<br>Par<br>Req Effectiv | n Status: PENDING<br>remium: \$832.19<br>ting TIN: CHDMLN<br>rent TIN:<br>ve Date: 01-01-201 | LRPZ    |         | Stat<br>Application Receive<br>Last Update<br>Rider | e: WI<br>d: 12-16-2013<br>d: 04-21-2014<br>rs: Embeded Medical F | Plan, Embeded Vision Plan            |
|                                                                             |          |                                                                     |                                                                                              |         |         |                                                     |                                                                  |                                      |
| Applicant                                                                   |          |                                                                     |                                                                                              | Tobacco | Product | Product                                             | Phone Number                                                     | Email Address                        |
| Applicant<br>Name                                                           | Relation | Age                                                                 | Birth Date                                                                                   | TODUCCO | Type    | Requested                                           |                                                                  |                                      |

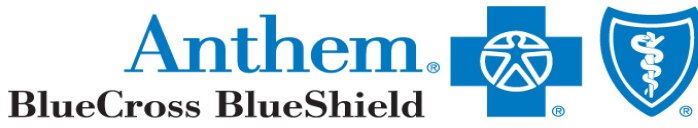

## **Book of Business**

You will access your Book of Business information from the Producer Toolbox Homepage. You will:

- 1. Click the **Current Business** tab.
- 2. Select the **Medicare** sub-tab.
- 3. Enter the member's demographic information.
- 4. Click the Search button.
- To access the member's detailed information, drill into the *Subscriber Name* hyperlink for additional details.

\*Note: The default view lists one month of client data. To find clients not listed, use the Search options.

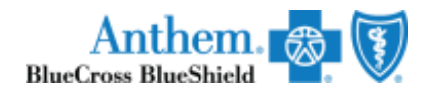

|                           |                      | 1                    |                                  |                       |                   |         | _           |              |            |               |
|---------------------------|----------------------|----------------------|----------------------------------|-----------------------|-------------------|---------|-------------|--------------|------------|---------------|
| ome                       | Incoming E           | Business             | Current Business                 | Reports               | Commissi          | ions    | Sales       | & Trainir    | ig Ag      | ent Connec    |
| lients                    | Billing              | Rate Actions         | & Renewals                       |                       |                   |         |             |              |            |               |
|                           |                      |                      |                                  |                       |                   |         |             |              |            |               |
| rent Bu                   | usiness - C          | lients               |                                  |                       |                   |         |             |              |            |               |
| Jault view is             | s one month of data  | . To find clients n  | ot listed, use the Search Optior | 15.                   |                   |         |             |              |            |               |
| Medicare                  | Individu             | ual Sma              | all Group                        | Set Line of Bus       | siness Preference |         |             |              |            |               |
|                           |                      |                      |                                  |                       |                   |         |             |              |            |               |
| ledicare<br>se the Search | Options to search fo | r a subscriber. Cild | * on the Subscriber name to view | Subscription details. |                   |         |             |              |            | Save as Q     |
| Enter S                   | earch Criteria       |                      |                                  |                       |                   |         |             |              |            |               |
| Select a P                | lortal:              |                      |                                  |                       |                   |         |             |              |            |               |
| Produce                   | r Toolbox (Defaul    | t)                   | ~                                |                       |                   |         |             |              |            |               |
|                           |                      | -                    |                                  |                       |                   |         |             |              |            |               |
| Primary S                 | Subscriber's Name    | Last Name , I        | First Name                       | _                     |                   |         |             |              |            |               |
| State                     |                      | All States           |                                  | ⊸ 3                   | Agency TIN        | CC      | DFGHJKL     | Y            |            |               |
| Member S                  | Status               | Active               |                                  | ~                     | Agent TIN         |         |             |              |            |               |
| Product T                 | vne                  | All                  |                                  |                       | Sort By           | Su      | ihscriber N | ame - A to 7 |            | ~             |
| -                         |                      |                      |                                  |                       | ,                 |         |             |              |            |               |
| Enective                  | Date                 | All                  |                                  |                       |                   |         |             |              |            |               |
|                           |                      |                      |                                  |                       |                   |         |             |              | Clear      |               |
|                           |                      |                      |                                  |                       |                   |         |             |              | Cicai      |               |
| - Calteria                |                      |                      |                                  |                       |                   |         |             |              |            | Create Report |
| irch Criteria             |                      |                      |                                  |                       |                   |         |             |              |            | oreate report |
| Current B                 | usiness Medic        | are Subscribe        | ers                              |                       |                   |         |             |              |            |               |
|                           |                      | has                  |                                  |                       |                   | Deaduct | Ennily      |              | Effective  | Cancellation  |
| Subscriber Nar            | me 5 Sta             | tus State            | HCID Agent TIN                   | Agency TIN            | Plan Name         | Type    | ID          | Relation     | Date       | Date          |
|                           | -                    |                      |                                  |                       | Anthom ModiRhup   |         |             |              |            |               |
|                           | Act                  | ive MO               | MMHQGNMRN                        | CCDFGHJKLY            | Access (PPO)      | MA      |             | SCRBR        | 01/01/2018 |               |
|                           |                      |                      |                                  |                       |                   |         |             |              |            |               |

MHQGNMRNZ

Active

CCDFGHJKLY

01/01/2018

SCRBR

MA

Access (PPO)

#### **Subscriber Detail - Screenshot**

The Member Detail page lists all pertinent subscriber details.

| Home          | Incoming | Business     | Current          | Business        | Reports  | Commissions   | Sale       | s & Training            | Agent Connect               |
|---------------|----------|--------------|------------------|-----------------|----------|---------------|------------|-------------------------|-----------------------------|
| Clients       | Billing  | Rate Actions | & Renewals       |                 |          |               |            |                         |                             |
|               |          |              |                  |                 |          |               |            |                         |                             |
| Subscriber    | Details  |              |                  |                 |          |               |            |                         |                             |
| Test Member-4 | 65A1111  |              |                  |                 |          |               | <u>v</u> i | ew Evidence of Coverage | Create New Quote/Comparison |
|               |          |              |                  |                 |          |               |            |                         |                             |
| Phone Numbe   | er       | с            | ontract Code :   | H0564           |          | Agent Writin  | ng TIN :   | HNKGNMLSSZ              |                             |
| Residential A | ddroce   |              | Age :            | 66              |          | Agency Writin | ng TIN :   | CCDFGHJKLY              |                             |
| Residential A | 001233   |              | Relation :       | SCRBR           |          | Plan          | Type :     | Medical                 |                             |
| Mailing Addre | 55       | Original E   | Effective Date : | 01/01/2015      |          | Plan          | Name :     | Anthem MediBlue Selec   | et (HMO)                    |
| -             |          |              | Birth Date :     | 01/05/1950      |          | 5             | Status :   | Active                  |                             |
| Email Addres  | 5        |              | Product Type :   | MA (Medicare Ad | vantage) |               |            |                         |                             |

| Billing                   |            |      |           |             |
|---------------------------|------------|------|-----------|-------------|
| 18 Months Billing History |            |      |           |             |
| Medicare Subscrib         | er Details |      |           |             |
| Due Date                  | Amount Due | Paid | Paid Date | Bill Status |

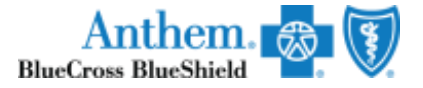

# **Subscriber Billing**

To view and run reports for billing information, you will:

- 1. Click the Current Business tab.
- 2. Click the Medicare sub-tab.
- 3. Click the **Billing** sub-tab.
- 4. Enter the Subscriber's demographic information.
- 5. Select the *Search* button.
- 6. Drill into the *Subscriber Name* hyperlink for additional details.

\*Note: MA billing information prior to 01/01/2015 is available on the Legacy Portals. The Create Report Button provides the ability to download selected information.

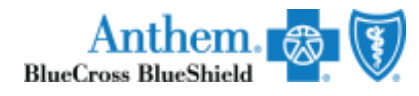

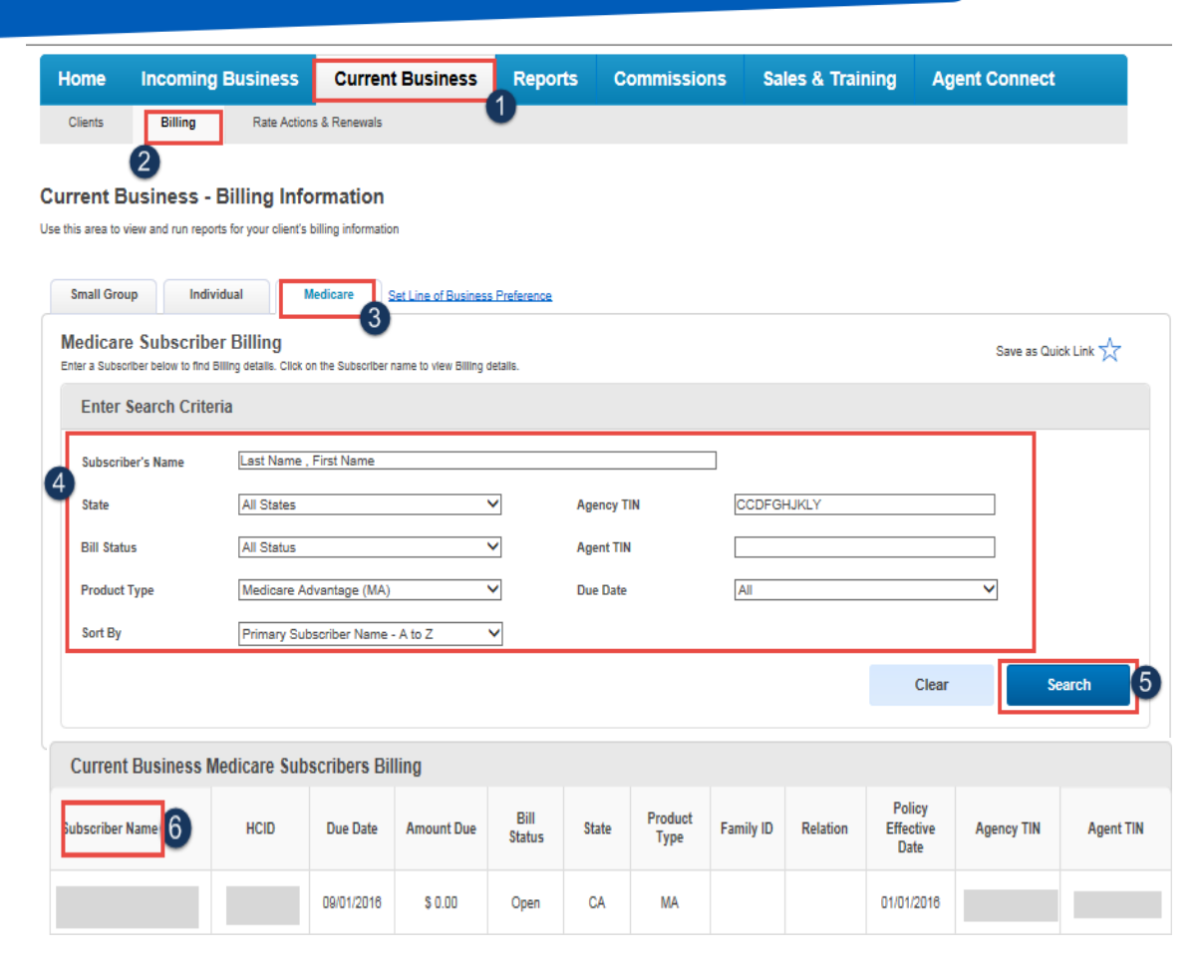

#### **Subscriber Billing Detail - Screenshot**

By clicking on the subscriber's name under Medicare Billing details in the previous screen, the billing detail will populate.

Producers and Brokers

| Home    | Incoming | Business     | Current Business | Reports | Commissions | Sales & Training | Agent Connect |
|---------|----------|--------------|------------------|---------|-------------|------------------|---------------|
| Clients | Billing  | Rate Actions | & Renewals       |         |             |                  |               |

\*Notes: For Medicare Supplement billing dates prior to November 1, 2016, please refer to the legacy portal.

For billing details associated to List Bill or 2 Party Member contracts, please contact Agent Services.

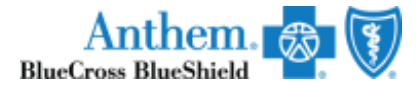

#### Current Business: Medicare Billing: Bill Details

Current Member-46A1111

Payment Date and Type information will be displayed upon payment receipt

| Billed Amount<br>Paid | Bill Status:    |            | Plan Name:      | IN MPP4 w/o Rx Pre-92 Std.Base+Max+Conv 02/01<br>Att/Non Dis-MPPIF |
|-----------------------|-----------------|------------|-----------------|--------------------------------------------------------------------|
|                       | Due Date:       | 08/01/2016 | Plan Type:      | Medical                                                            |
| Last Paid Amount      | Billed Date:    | 07/16/2016 | Payment Type:   |                                                                    |
|                       | Paid Date:      |            | Bill Frequency: | Monthly                                                            |
|                       | Last Paid Date: |            | Product Type:   | MSUP                                                               |

Relation:

## **Evidence of Coverage**

You will access the Evidence of Coverage (EOC) information from the Producer Toolbox Homepage. You will:

- Click the **Current Business** tab. 1.
- Select the **Medicare** sub-tab. 2.
- 3. Enter the member's demographic information.
- Click the **Search** button. 4
- 5. To access the member's detailed information, click the Subscriber *Name* hyperlink details.

| Home          | Incomin            | g Busine         | ss <sup>1</sup> | Current B           | usiness F              | Reports            | Commissions                       | Sales a         | & Trainir    | ng A     | gent Conn         | ect                  |
|---------------|--------------------|------------------|-----------------|---------------------|------------------------|--------------------|-----------------------------------|-----------------|--------------|----------|-------------------|----------------------|
| Clients       | Billing            | Rate             | Actions &       | Renewals            |                        |                    |                                   |                 |              |          |                   |                      |
|               |                    |                  |                 |                     |                        |                    |                                   |                 |              |          |                   |                      |
| Irrent B      | usiness -          | Clients          |                 |                     |                        |                    |                                   |                 |              |          |                   |                      |
| default view  | is one month of    | data. To find c  | lients not      | listed, use the Se  | arch Options.          |                    |                                   |                 |              |          |                   |                      |
| Medicare      | e Ind              | vidual           | Small           | Group               | arge Group             | Line of Business F | Preference                        |                 |              |          |                   |                      |
| Medicar       | e Client Lis       | st               |                 |                     |                        |                    |                                   |                 |              |          |                   |                      |
| Use the Searc | ch Options to sear | ch for a subscri | ber. Click (    | on the Subscriber n | ame to view Subscripti | ion details.       |                                   |                 |              |          | Save a            | s Quick Link 🏹       |
| Enter         | Search Crite       | eria             |                 |                     |                        |                    |                                   |                 |              |          |                   |                      |
| Select a      | Portal:            |                  |                 |                     |                        |                    |                                   |                 |              |          |                   |                      |
| Produc        | er Toolbox (De     | fault)           |                 | ~                   |                        |                    |                                   |                 |              |          |                   |                      |
| Primary       | Subscriber's N     | ame Last Na      | ame . Fir       | st Name             |                        |                    |                                   |                 |              |          |                   |                      |
| State         |                    | All Sta          | 95              |                     |                        | 3 Agenc            | v TIN                             | CODEGHUKU       | (            |          |                   |                      |
| Member        | Status             | Activo           |                 |                     |                        | Agent              | TIN                               |                 |              |          |                   |                      |
| Deschool      | T                  | Au               |                 |                     |                        | Agent              |                                   |                 |              |          |                   |                      |
| Product       | туре               | All              |                 |                     |                        | SOLT B             | У                                 | Subscriber Na   | ime - A to Z |          | •                 |                      |
| Effective     | e Date             | All              |                 |                     | ~                      |                    |                                   |                 |              |          |                   | 4                    |
|               |                    |                  |                 |                     |                        |                    |                                   |                 |              | Clear    |                   | Search               |
|               |                    |                  |                 |                     |                        |                    |                                   |                 |              |          |                   |                      |
| earch Criteri | ia                 |                  |                 |                     |                        |                    |                                   |                 |              |          |                   | Create Report        |
|               |                    |                  |                 |                     |                        |                    |                                   |                 |              |          |                   |                      |
| Current       | t Business N       | ledicare S       | ubscri          | bers                |                        |                    |                                   |                 |              |          |                   |                      |
| Subscriber    | Name 5             | Member<br>Status | State           | HCID                | Agent TIN              | Agency TIN         | Plan Name                         | Product<br>Type | Family<br>ID | Relation | Effective<br>Date | Cancellation<br>Date |
|               |                    | Active           | MO              |                     | MMHQGNMRNZ             | CCDFGHJKLY         | , Anthem MediBlue<br>Access (PPO) | MA              |              | SCRBR    | 01/01/2018        |                      |
|               |                    | Active           | MO              |                     | MMHQGNMRNZ             | CCDFGHJKLY         | Anthem MediBlue                   | MA              |              | SCRBR    | 01/01/2018        |                      |

Access (PPO)

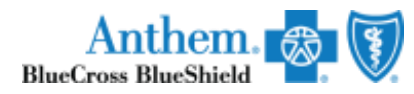

### **Evidence of Coverage**

 Click the View Evidence of Coverage link. This will open up a PDF screen.

\*Note: When your cursor is moved over the View Evidence of Coverage link, a message will be displayed: You are about to retrieve a large file, download times may vary.

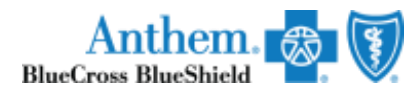

|                                                            |                            | Business   | Current          | Business   | Reports | Commissions     | Sales & Training            | Agent Connect                |
|------------------------------------------------------------|----------------------------|------------|------------------|------------|---------|-----------------|-----------------------------|------------------------------|
| Clients E                                                  | Billing Rate Actions       |            | tions & Renewals |            |         |                 |                             |                              |
|                                                            |                            |            |                  |            |         |                 |                             |                              |
| Subscriber Det<br>BRENDA ABNER - (4                        | tails<br>(498M6846         | 0)         |                  |            |         |                 | View Evidence of Coverage   | Create New Quote/Comparision |
| Phone Number                                               |                            | С          | ontract Code :   | R5941      |         | Agent Writing 1 | IN: KKDPRHTNNZ              |                              |
| (937) 7874364                                              |                            |            | Age :            | 64         |         | Agency Writing  | IN: MLMPGQJPTY              |                              |
| Residential Address<br>14000 CREEKVIEW<br>SOMERVILLE.OH 45 | : <b>s</b><br>/ DR<br>5064 |            | Relation :       | SCRBR      |         | Plan Ty         | pe: Medical                 |                              |
| Mailing Address                                            |                            | Original E | ffective Date :  | 01/01/2014 |         | Plan Nar        | ne : Blue Medicare Access V | /alue                        |
| -                                                          |                            |            | Birth Date :     | 06/04/1950 |         | Stat            | us: Active                  |                              |
| Email Address<br>brenda.j.holtzman@                        | )gmail.com                 |            |                  |            |         |                 |                             |                              |
|                                                            |                            |            |                  |            |         |                 |                             |                              |

### Commissions

- Click the Commissions tab from the Main Menu
- Statements can be downloaded in two options:
   PDF or Excel

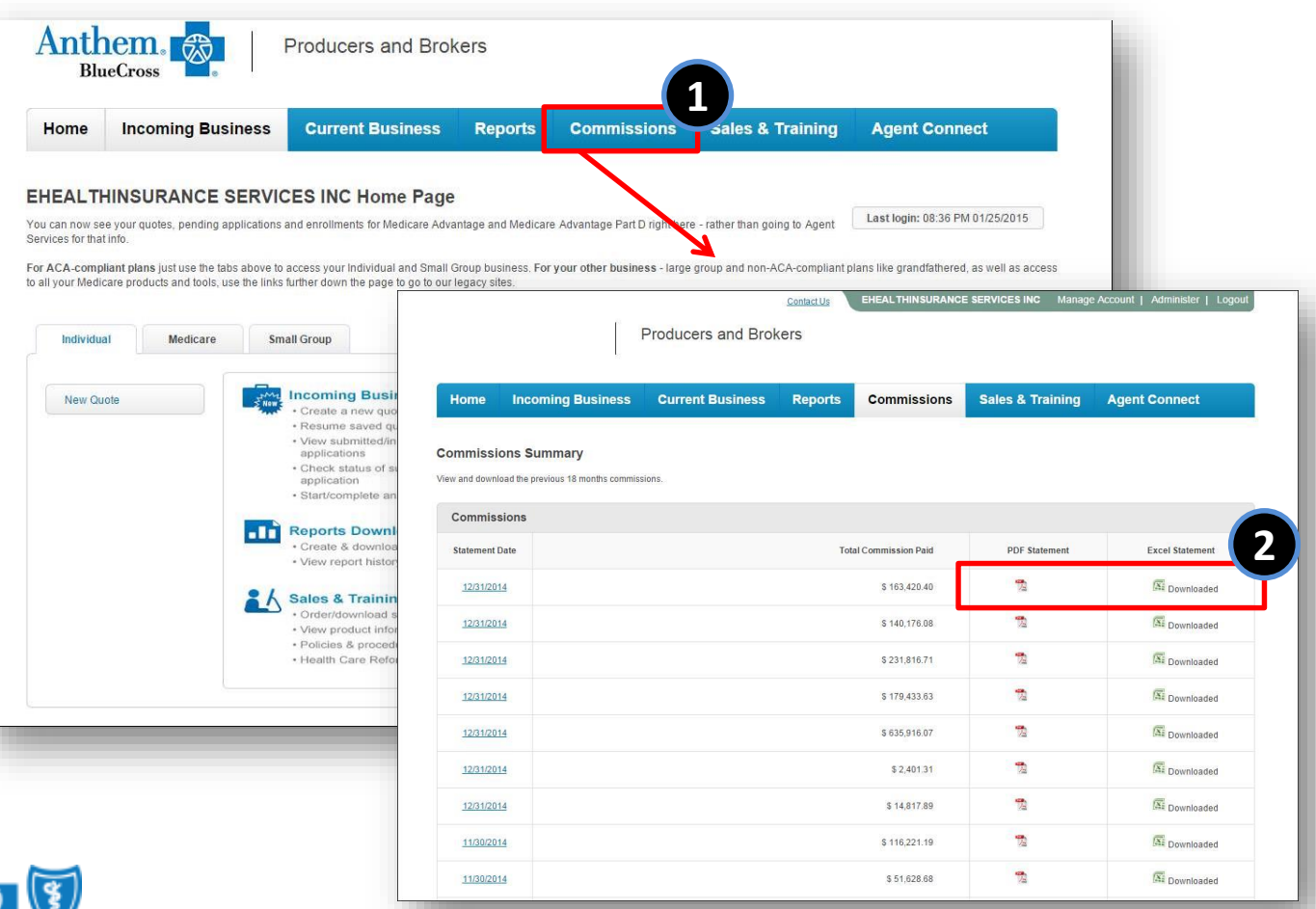

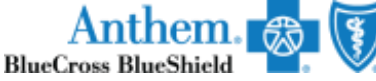

#### **Reports Download Center**

- 1. Click the **Reports** tab from the Main Menu
- 2. Complete the Report Information for your desired results
- 3. Click on Create Report

\*Note: Reports are stored on this page and can be downloaded in Excel format.

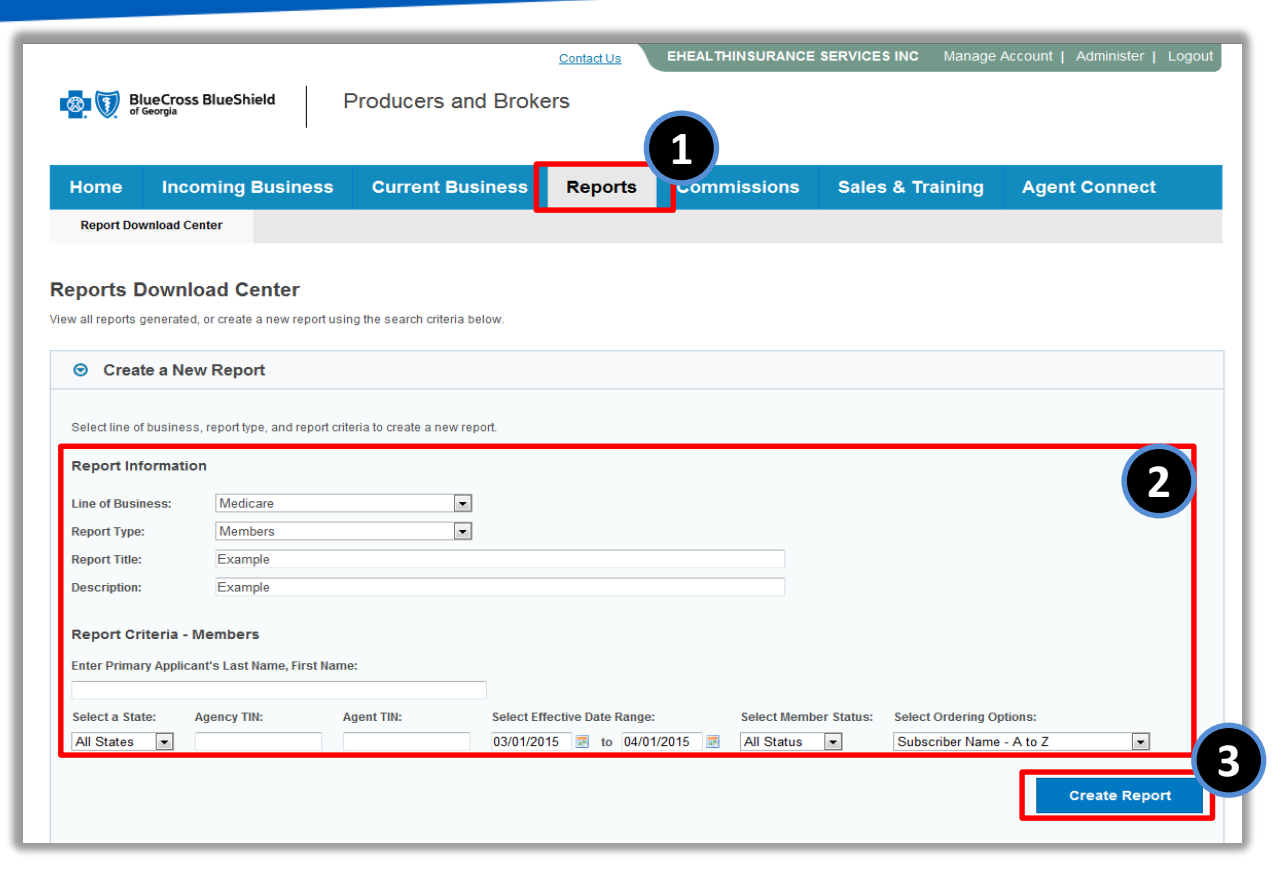

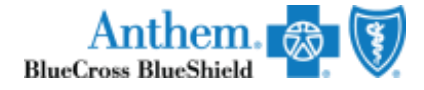

#### **Questions?**

#### If you have any questions, please contact Agent Services at <u>medicareagentsupport@anthem.com</u>

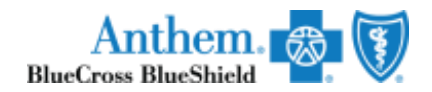